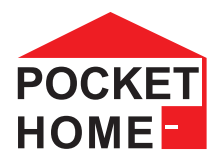

# PH-HD23

Bezdrátová digitální hlavice - S PODSVÍCENÝM DISPLEJEM -

- Obousměrná rádiová komunikace na 433.92 MHz
- Možnost obrácené komunikace pro rychlejší odezvy
- Ovládání polohy ventilu podle požadované teploty
- Snímání aktuální teploty z vestavěného čidla
- Nadřazeným prvkem mohou být centrální jednotky PH-CJ37, PH-CJ38, PH-CJ39 a řídicí jednotka PH-BHD(7)
- Napájení alkalickými bateriemi 2x1.5 V typ AA
- Konstanta korekce referenčního bodu
- Možnost připojení externího čidla teploty
- Možnost připojení externího zdroje napájení

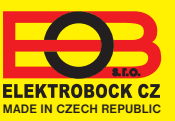

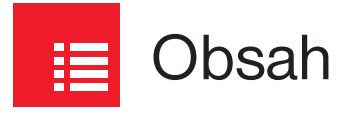

| Popis                            | 3  |
|----------------------------------|----|
| Montáž a výměna baterií          | 4  |
| Ovládání (přehled)               | 6  |
| Nastavení času                   | 7  |
| Párování magnetického kontaktů   | 8  |
| Párování s centrální jednotkou   | 10 |
| Deaktivace hlavice ze systému PH | 11 |
| Nastavení programu               | 12 |
| Pracovní režimy                  | 14 |
| Změna požadované teploty         |    |
| a režim BOOST                    | 15 |
| Nastavení konstant               | 16 |
| Тіру                             | 18 |
| Servisní režim                   | 19 |
| Chybová hlášení                  | 19 |

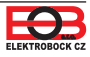

# 📃 Popis

PH-HD23 je určena pro regulaci teploty radiátorů. Je vybavena novými funkcemi, které zajišťují komfortní ovládání ventilů. Hlavici je konstrukčně řešena pro ventily M30x1.5, ale lze ji pomocí redukcí montovat i na další typy ventilů (viz str.20).

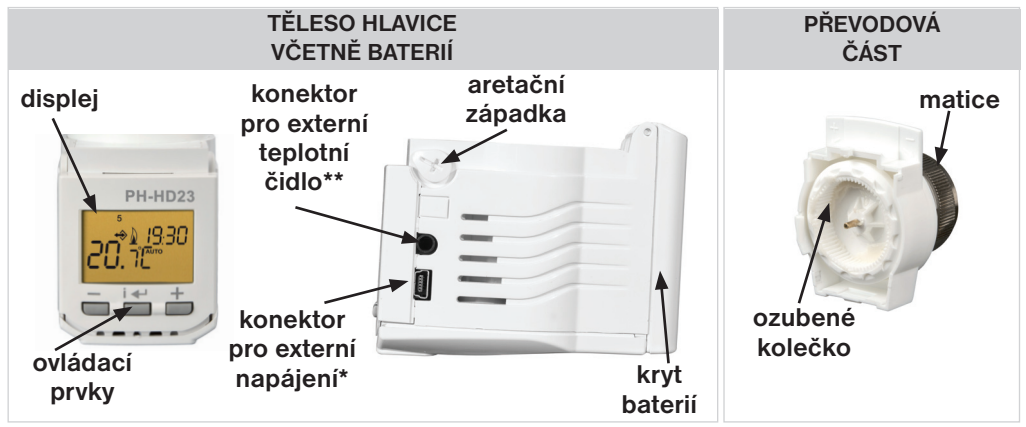

\* Konektor pro externí napájení: lze připojit stabilizovaný zdroj 5 V/ min.100mA (není součásti), kabel musí být zakončen konektorem miniUSB. Při použití externího zdroje mohou být v hlavici baterie, ale jsou odpojené - nelze používat DOBÍJECÍ BATERIE!

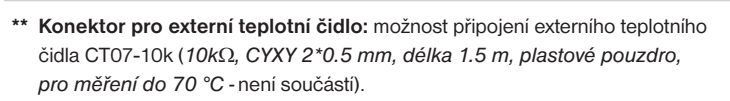

Správné připojení externího čidla je možné ověřit např. jeho zahřátím v ruce - do 2 minut se musí zvýšená teplota zobrazit na displeji hlavice.

Externí čidlo CT07-10k slouží pro dokonalejší regulaci v případech, kdy teplotní čidlo uvnitř hlavice je extrémně ovlivněno zdrojem tepla nebo pokud je hlavice nevhodně umístěna za závěsem (pod parapetem) a je tak zabráněno volnému proudění vzduchu.

## Postup instalace a správné umístění externího čidla:

- externí čidlo zasuňte do konektoru v hlavici (viz výše);
- externí čidlo umístěte tam, kde nebude ovlivněno teplotou <sup>1</sup>/<sub>2</sub> z radiátoru, přímým slunečním zářením a bude v dostatečné vzdálenosti od dveří. Vyvarujte se umístění čidla na vnější tepelně neizolovanou zeď (ta je zpravidla chladnější);
- hlavice začne regulovat podle externího čidla do 2 minut po jeho připojení (indikováno nápisem SEn2 na displeji).

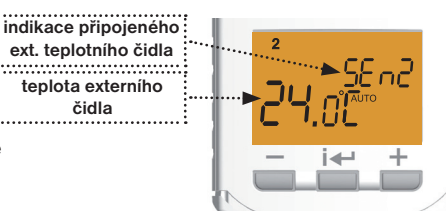

miniUSE

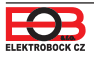

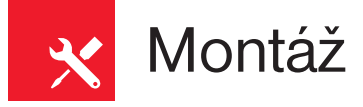

 Odstraňte původní hlavici z ventilu, jednoduchým odšroubováním (bez nutnosti vypouštění vody z topného systému).

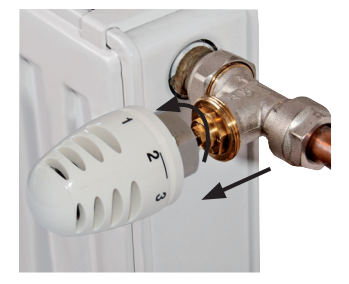

 Pomocí vhodného šroubováku otočte aretační západku směrem nahoru a vysuňte převodovou část z těla hlavice.

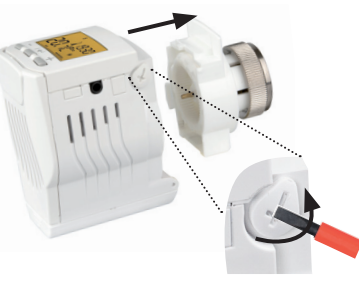

 Uchopte převodovou část hlavice PH-HD23, vyšroubujte ozubené kolečko proti směru hodinových ručiček až na doraz. Nasaď te převodovou část s maticí na ventil a rukou dotáhněte matici na ventil (NEPOUŽÍVEJTE ŽÁDNÉ NÁSTROJE!).

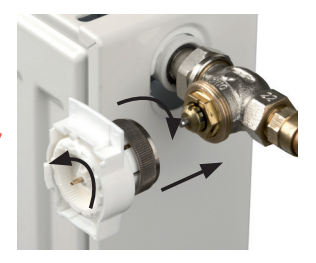

- Uchopte těleso hlavice displejem směrem nahoru, zkontrolujte zda páčka západky směřuje také vzhůru. Potom těleso naklapněte z vrchu dolů na ventil s převodovou částí.
- Pomocí vhodného šroubováku otočte aretační západku směrem k ventilu, pro dokončení montáže.

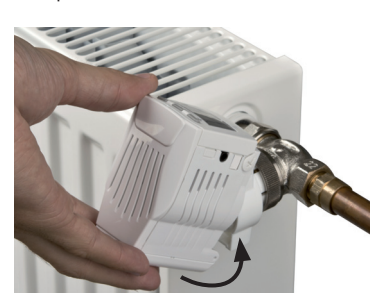

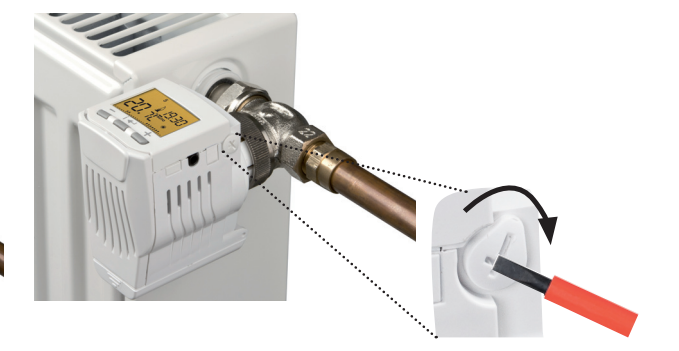

Po nasazení hlavice na ventil se na displeji objeví nápis "Ad:AP" a hlavice se automaticky přizpůsobí ventilu (dokud neproběhne adaptace správně objevuje se i nápis Err). Tato adaptace trvá cca 1 min., poté se hlavice vrátí do normálního režimu.

V případě nekompatibility matice s ventilem vyberte redukci viz str.20.

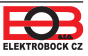

## 6. NOUZOVÉ MANUÁLNÍ OVLÁDÁNÍ VENTILU

Sejměte těleso z převodové části, ventil nastavte manuálně otáčením ozubeného kolečka dle obrázku.

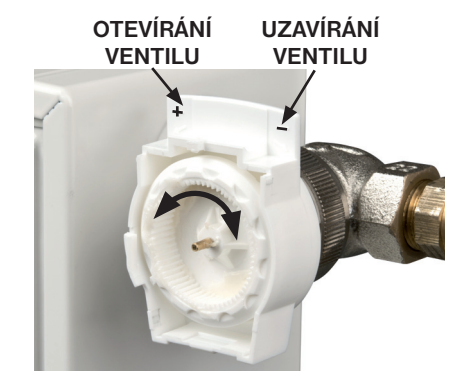

#### AUTOMATICKÁ ADAPTACE NA VENTIL

Při první montáži hlavice na ventil, dochází k hledání dorazů ventilu tzv. adaptaci na ventil. Hlavice si uloží naměřené hodnoty a regulaci provádí v daném rozsahu chodu ventilu (nápis Err znamená, že hlavice ještě nezná dorazy). Při každém oddělení tělesa hlavice od převodové části se provádí automatická adaptace, aby regulace probíhala správně.

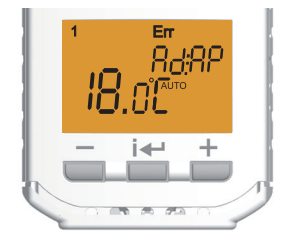

# Umístění a výměna baterií

- otevřete kryt baterií a odstraňte ochranný papírek baterií (při prvním použití), tím se stane PH-HD23 funkční;
- nutnost výměny baterií je indikována na displeji symbolem 🔎 ,
- před výměnou baterií vyčkejte do doby, kdy displej nebude svítit a hlavice nebude točit (zavírat nebo otevírat ventil), během výměny baterií nemačkejte žádné tlačítko.

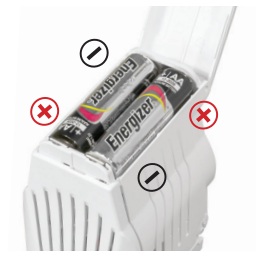

**POZOR!** V případě, že výměna trvá déle než 20 s, na displeji zmizí veškeré údaje, ale program a parametry zůstanou uchovány. Je nutné zkontrolovat nastavení času, jestliže je hlavice v bezdrátovém režimu tak se čas synchronizuje automaticky.

Pokud po vložení baterií nedojde ke správné komunikaci s centrální jednotkou, je nutné vyjmout baterie na cca 2 minuty. Po opětovném vložení baterií otestujte komunikaci z centrální jednotky tl.TEST.

Do hlavice NEVKLÁDEJTE použité (nebo dobíjecí) baterie s menším celkovým napětím jak 2.75 V!

Vždy používejte alkalické baterie 2 x1.5 V/ AA.

Použité baterie likvidujte v souladu s předpisy pro nakládání s nebezpečnými odpady!

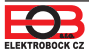

# Ovládání (přehled)

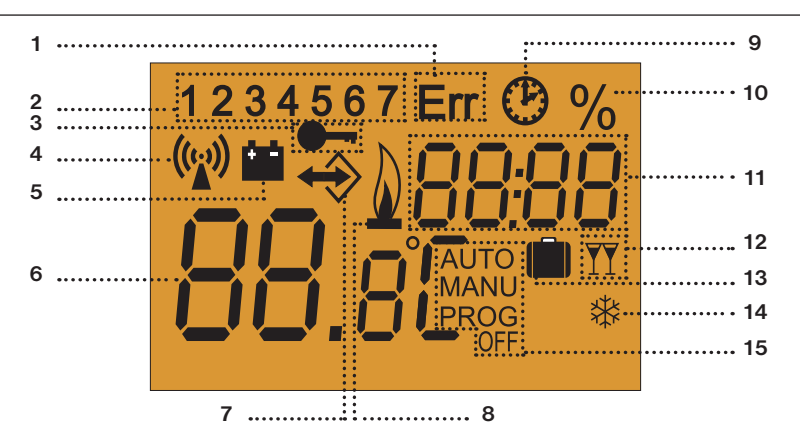

- 1) Indikace chyb (viz str.19)
- 2) Aktuální den
- 3) Zámek kláves (viz str.18)
- Znak vysílání signálu v obrácené komunikaci
- 5) Indikace slabých baterií
- 6) Aktuální teplota
- Indikace komunikace v systému PocketHome<sup>®</sup> (blíže na str.10)

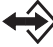

komunikace základní (CJ -> prvek)

komunikace obrácená (prvek -> CJ)

- 8) Indikace žádosti o topení
- 9) Režim nastavení hodin
- 10) Znak procenta otevření ventilu
- Zobrazení požadované teploty/ aktuálního času/ pozice ventilu a další informace (chybová hlášení, externí teplotní čidlo...)
- 12) Indikace funkce BOOST (viz str.15)
- 13) Indikace funkce dovolená
- 14) Indikace nezámrzové teploty (3°C)
- 15) Nastavený režim

# Funkce ovládacích tlačítek

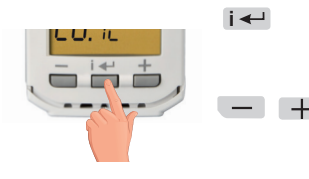

vstup do menu (AUTO, MANU, rFM, OFF, CLO, PROG, PAr, SEr, UAd) krátký stisk = potvrzení (ENTER) dlouhý stisk= krok zpět

listování funkcemi nastavení teploty a času aktivace funkce BOOST viz str.15 uzamčení kláves viz str.18

#### Pozn.:

Podsvícení displeje aktivujete prvním stiskem jakéhokoli tlačítka!

Pokud 2 min. nedojde ke stisknutí nějakého tlačítka, vrací se hlavice do základního režimu. Funkce tl. — a + se po delším stisknutí urychlí.

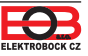

# Nastavení času

Pokud bude PH-HD23 spárováno s centrální jednotkou, čas není nutné nastavovat. Ten bude automaticky aktualizován centrální jednotkou.

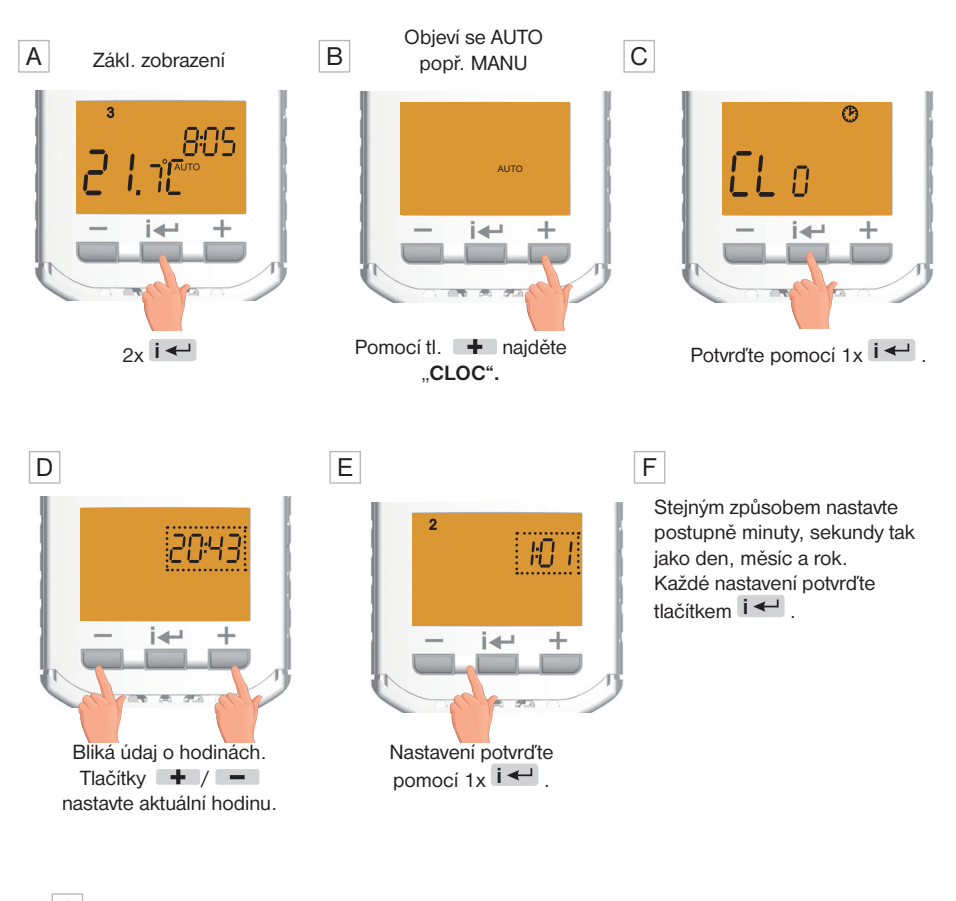

G

Pro návrat do základního zobrazení stiskněte dlouze 2x i -

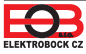

# Párování magnetických kontaktů

Na 3 hlavice je možné spárovat 1 magnetický kontakt. Při otevření kontaktu budou všechny hlavice reagovat zavřením ventilu.

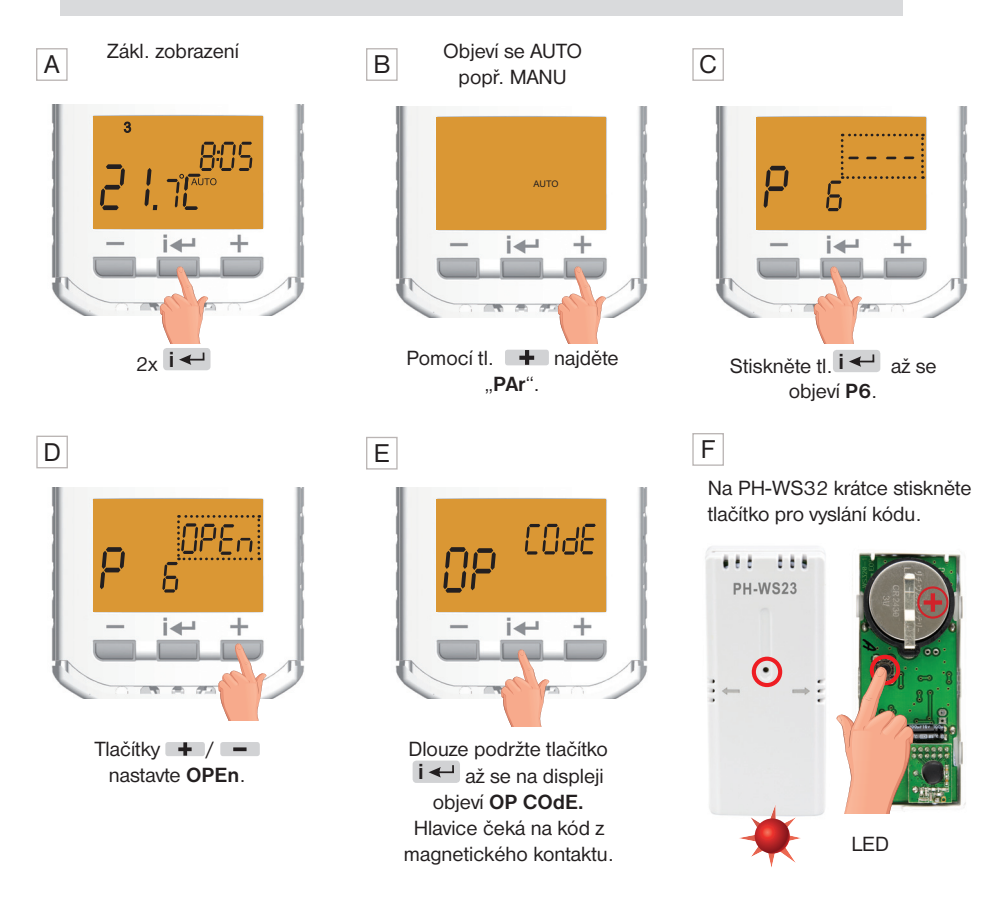

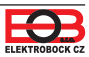

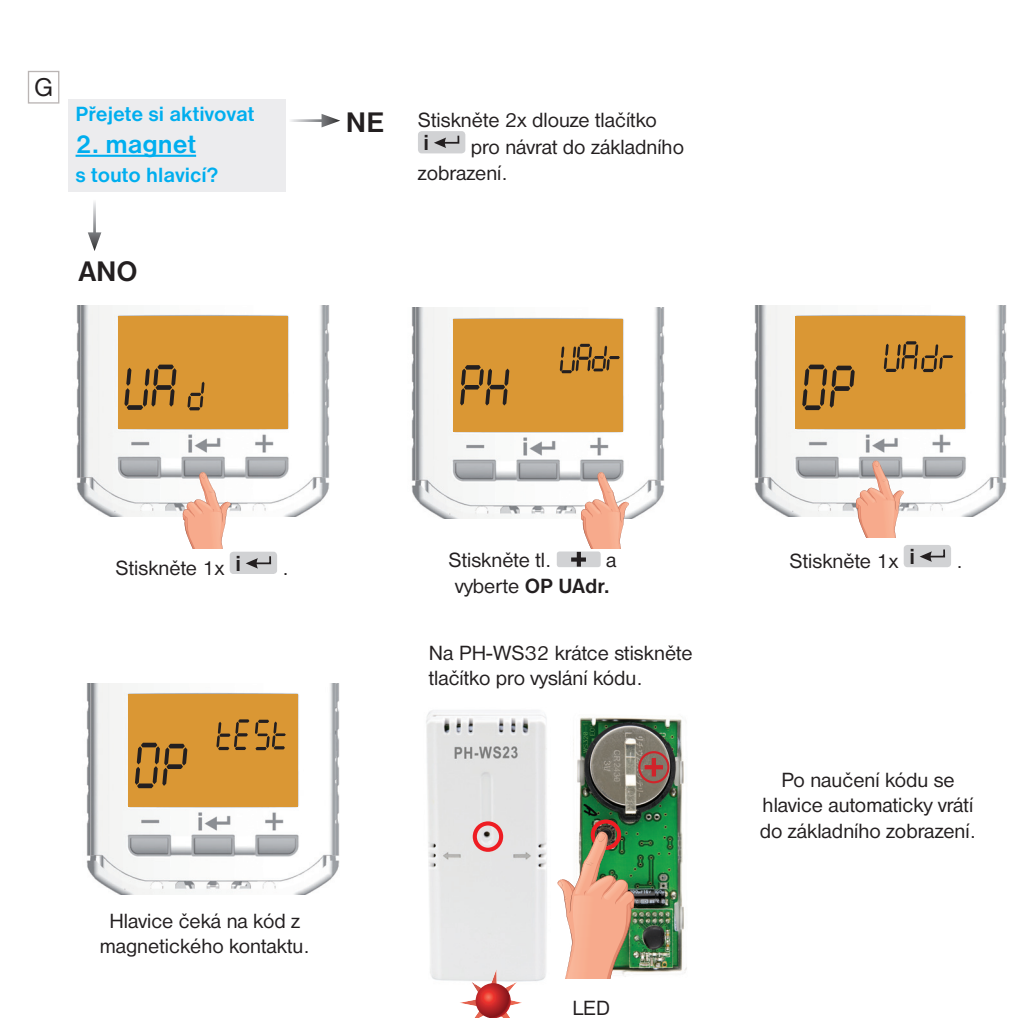

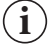

Pokud chcete magnetické kontakty deaktivovat, zvolte v parametru P6 (str.17) jinou hodnotu než OPEn!

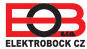

# Párování s centrální jednotkou

Pro aktivaci do systému PocketHome<sup>®</sup> je možné použít software PH-PC-SW nebo aplikaci PocketHome pro chytré telefony (zdarma ke stažení na ObchodPlay, AppleStore)!

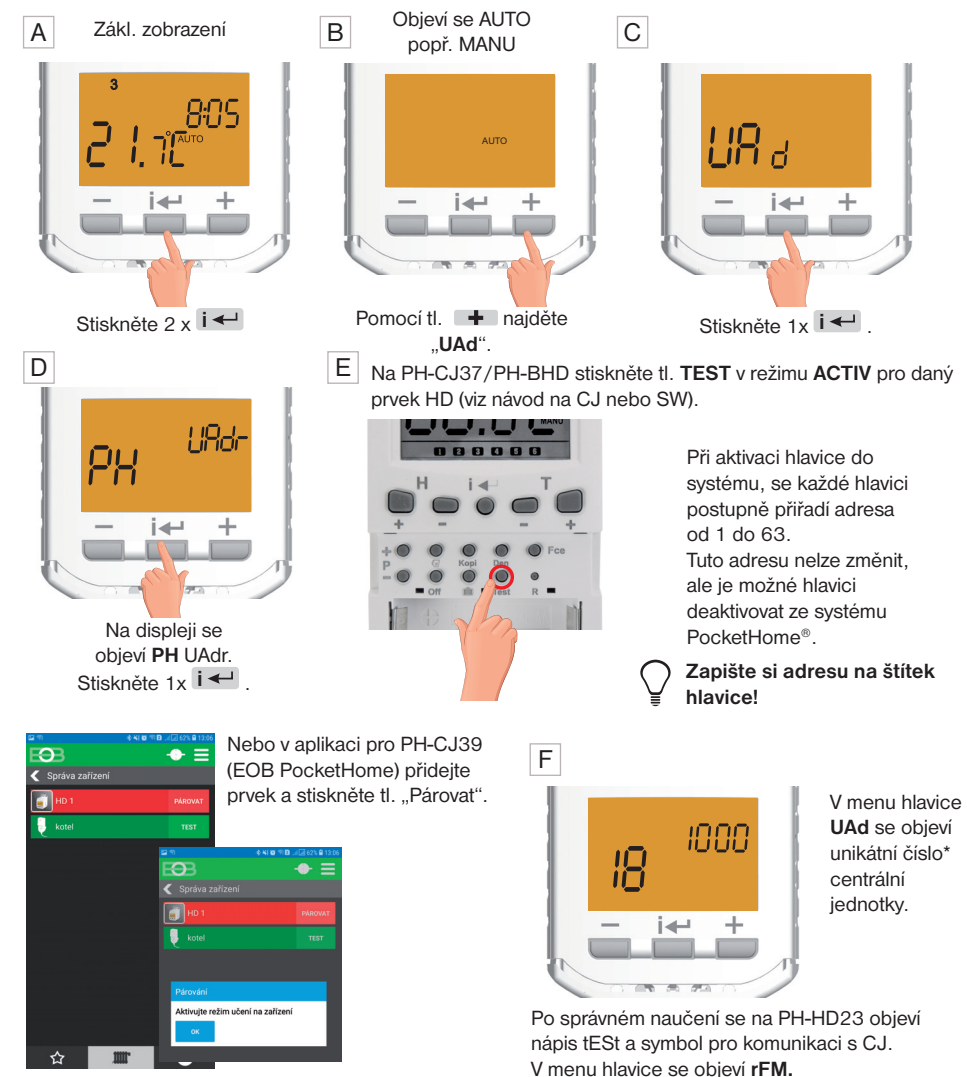

<u>Upozornění</u>: pokud je PH-HD23 aktivována do systému PocketHome<sup>®</sup> (bezdrátového režimu) NENÍ NUTNÉ provádět další nastavení. Veškeré procesy budou řízeny z centrální jednotky!

\*unikátní číslo: Každá centrální jednotka má z výroby nastavené unikátní číslo, které zamezí vzájemnému ovlivňování systémů PocketHome®!

(i

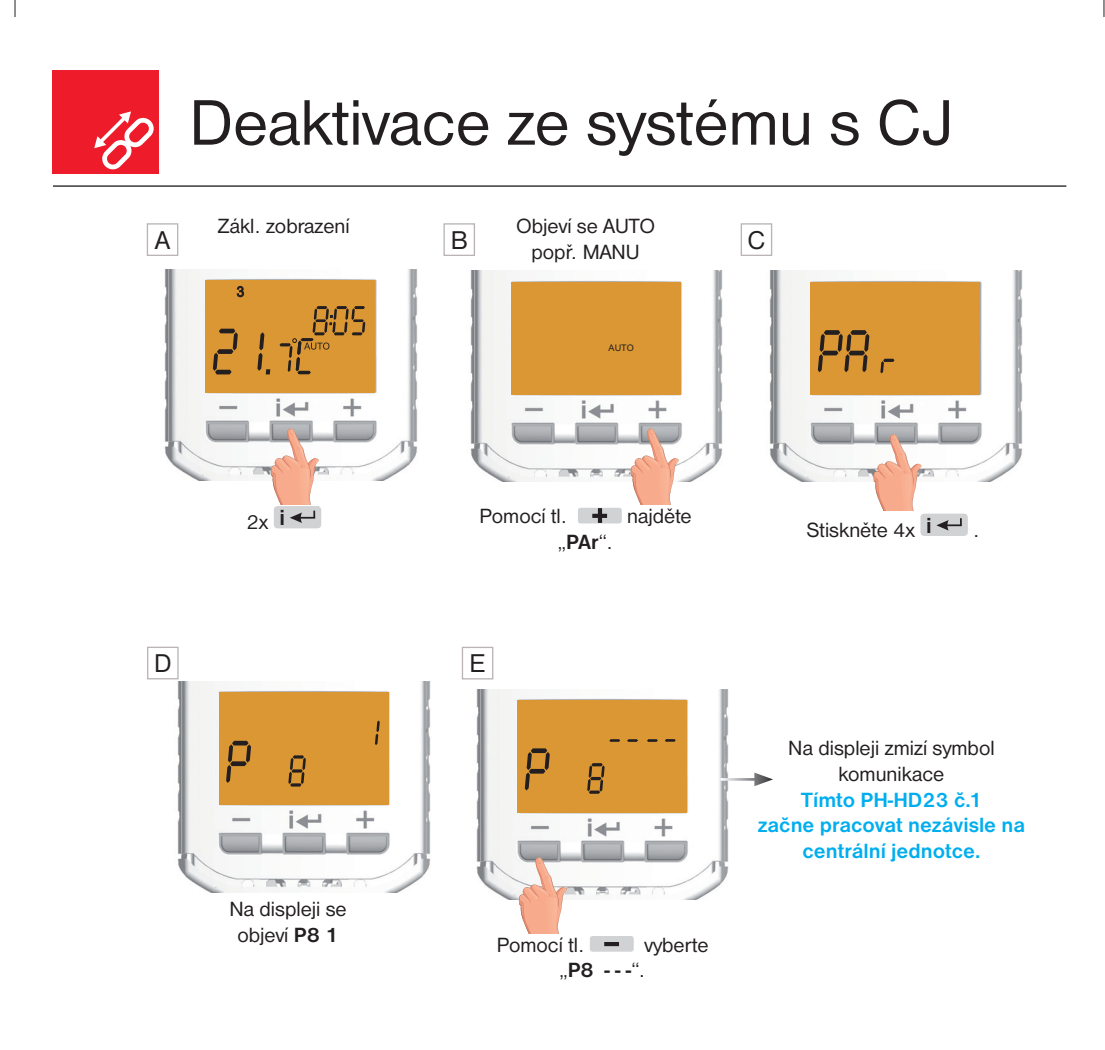

 ${ig(i)}$  Nezapomeňte deaktivovat PH-HD23 i na centrální jednotce, jinak CJ bude hlásit Err!

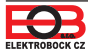

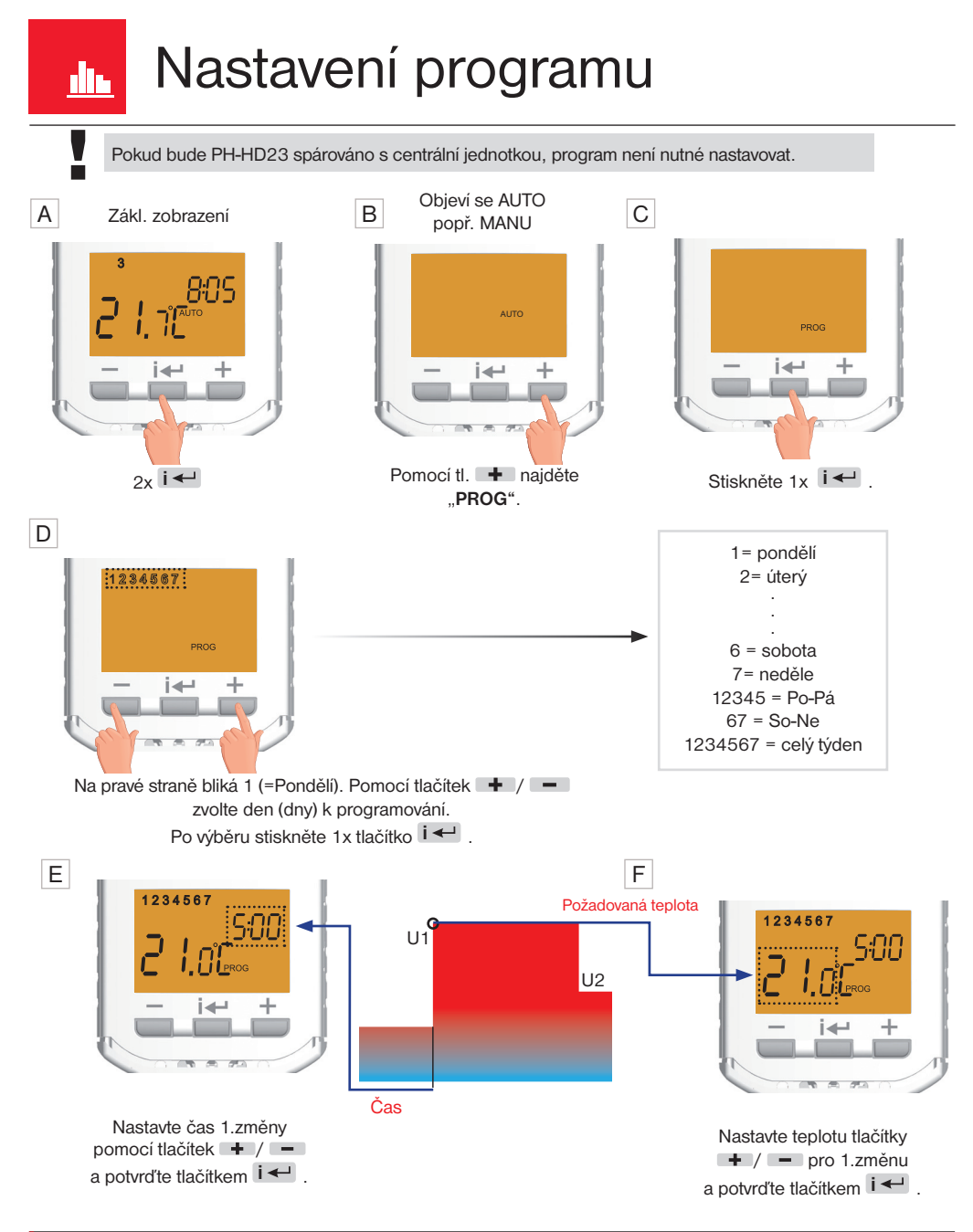

E Na displeji se objeví 2 (2. teplotní změna).

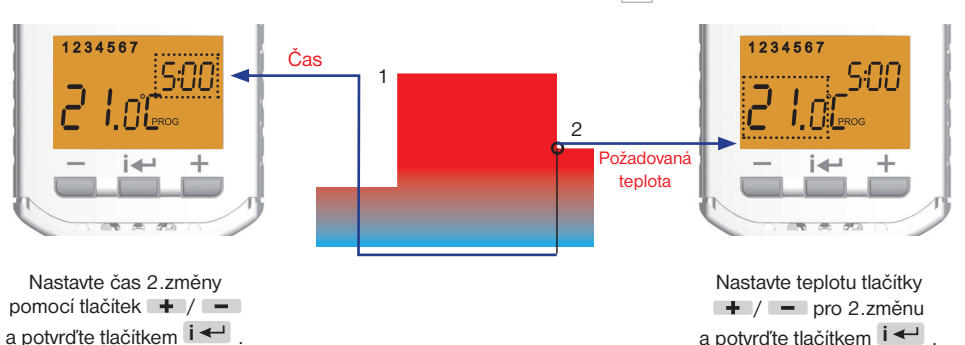

F

Na displeji se nyní objeví **3** pro nastavení třetí teplotní změny. Použijte stejnou metodu jako při nastavení předchozích teplotních úseků. Tímto způsobem lze nastavit **až šest teplotních změn na den.** Pro výběr dalších dní stiskněte 1x **dlouze** tlačítko **i -** nebo pro návrat do základního zobrazení stiskněte 3x **dlouze** tlačítko **i -** .

Aby hlavice pracovala dle nastaveného programu, musí být aktivován pracovní režim AUTO.

Nastavení pracovních režimů jednotky najdete na str.14.

U každého týdenního programu je možné nastavit každý den samostatně nebo využít nastavení bloků dnů, např. pondělí až pátek se stejnými časovými intervaly a sobotu až neděli s jinými.

Není nutné využít všech 6 časových změn. Pokud zadáte 4 časové změny, použijte tl. i + pro potvrzení 5 a 6 změny (ty zůstanou nevyužité).

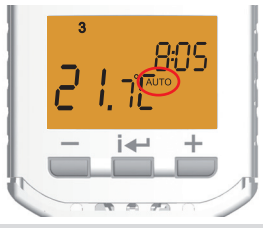

# Přednastavený program z výroby

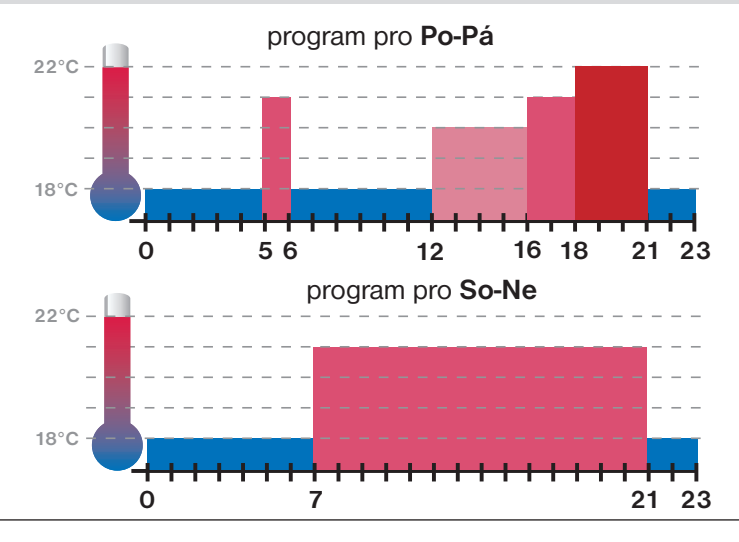

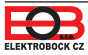

i

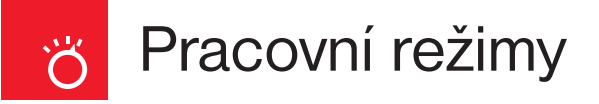

Stisknutím tl. i - se aktivuje podsvícení displeje, dalším stiskem tl. i - vstoupíte do menu. Tl. + / - listujete v menu:

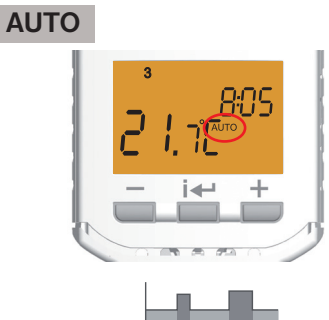

V režimu AUTO pracuje hlavice dle nastaveného týdenního programu.

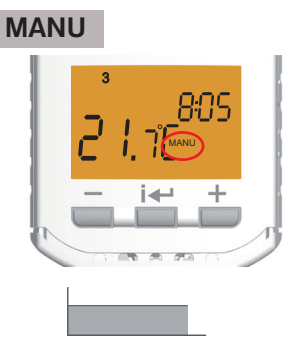

OFF

V režimu MANU pracuje hlavice dle jedné nastavené teploty, dokud není ručně změněna.

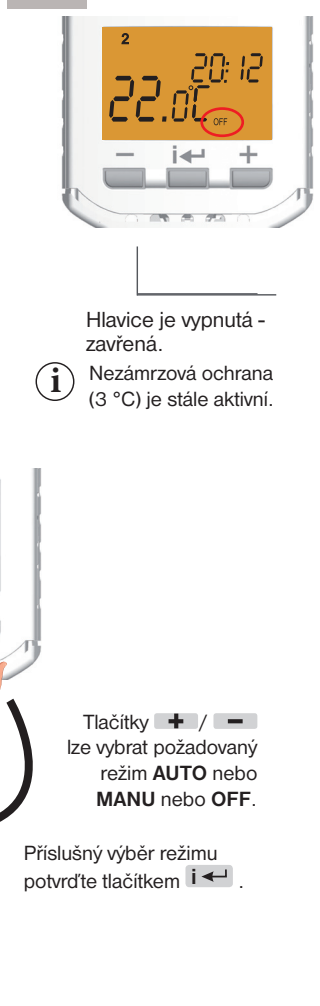

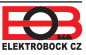

# ZMĚNA PRACOVNÍHO REŽIMU

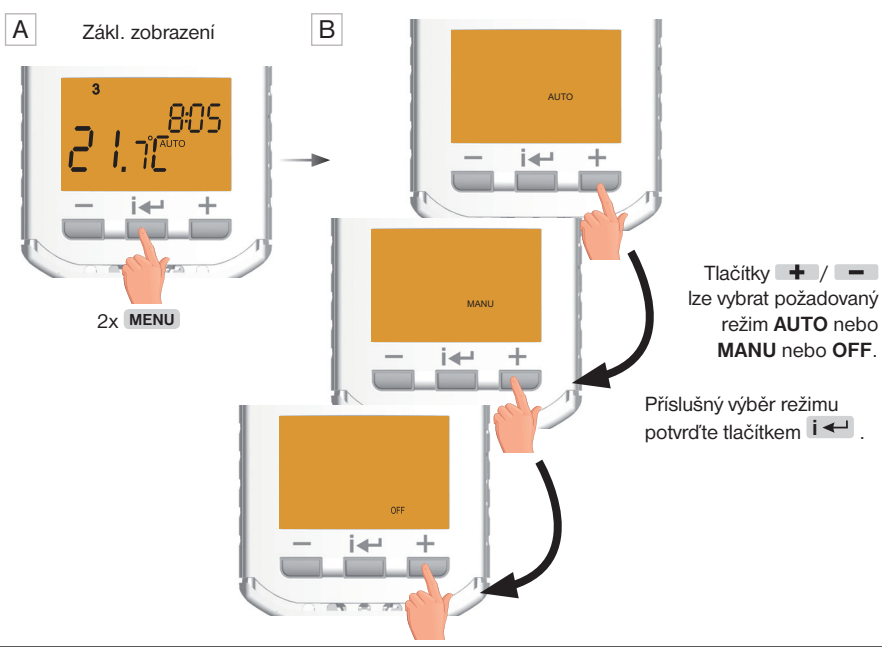

# Změna požadované teploty

# Při aktivním režimu AUTO

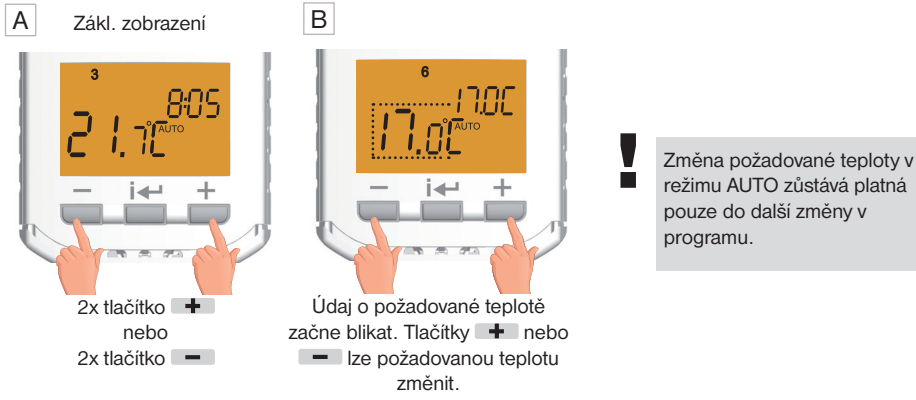

Pokud chcete ovládat hlavici nezávisle na centrální jednotce, ale chcete kontrolovat teplotu v dané místnosti (zachovat bezdrátový režim), využijte NEZÁVISLÝ režim (nastavení v CJ).

# 🝸 Režim BOOST

Krátkodobé zapnutí - otevření ventilu - zvýšení teploty.

V základní komunikaci, po aktivaci funkce a pokud je hlavice nastavena jako prioritní, může ale nemusí dojít k zapnutí kotle, bude záležet na čase komunikace nastaveném na centrální jednotce.

Při obrácené komunikaci dojde k zapnutí kotle vždy (při splnění podmínek, priorita a procentuální otevření ventilu), protože požadavek je okamžitě odeslán z hlavice do centrální jednotky!

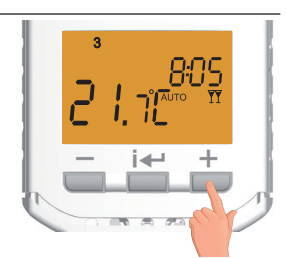

Při zhasnutém displeji stiskněte dlouze tl. + . Na LCD se objeví znak II a hlavice na 20 minut naplno otevře ventil. Pro zrušení funkce před doběhnutím času, stiskněte dlouze tl. - .

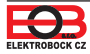

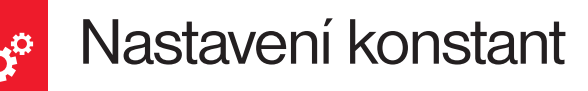

Grafické zobrazení konstant:

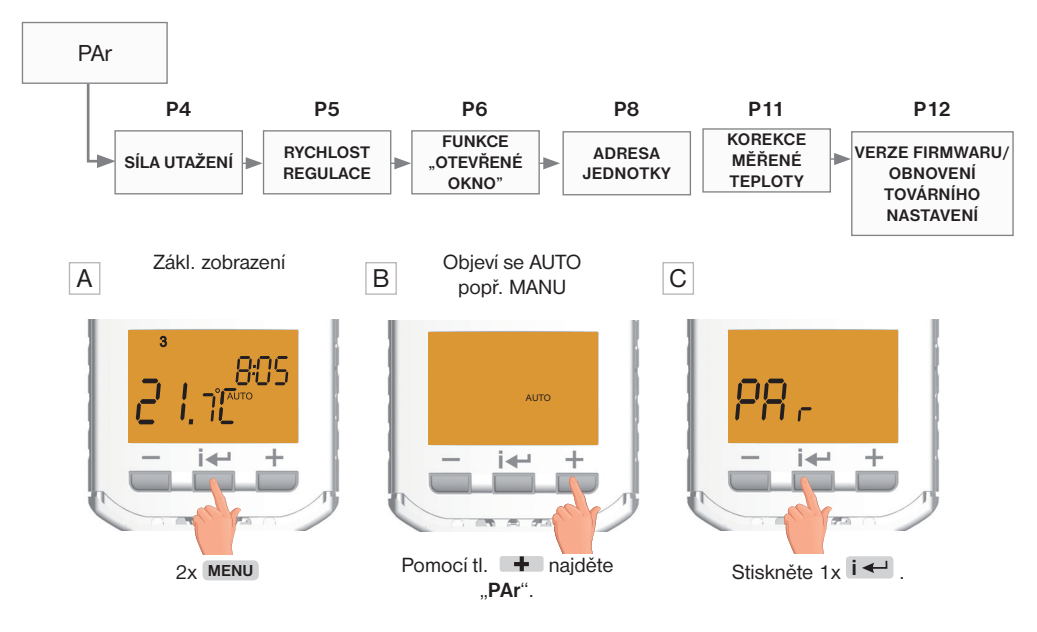

D P4. Síla utažení ventilu

(1 až 5, z výroby 3)

# (i) KOREKCE REFERENČNÍHO BODU:

slouží k přesnému nastavení referenčního bodu při adaptaci hlavice na ventil. Pohybuje se v krocích 1 až 5 a standardně je z výroby nastavena na hodnotu 3. Tuto hodnotu není potřeba většinou měnit. Změnu je nutné provést jen v případě, že hlavice se nedokáže na ventil adaptovat a hlásí **Err1** nebo propouští-li i při zavřeném ventilu. Korekce je také nutná u starších ventilů s vymačkanými těsnícími kroužky nebo u ventilů, které kladou větší mechanický odpor. Čím větší číslo, tím větší síla při utažení ventilu.

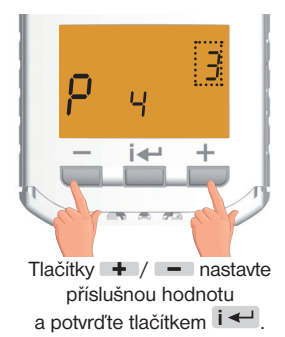

### Příklady nastavení:

- 1. Hlavice propouští vodu i při zavření na 0% zvětšíme danou konstantu na 4 nebo 5.
- 2. Hlavice začne propouštět vodu až nad hodnotou 50% otevření zmenšíme danou konstantu na 2 nebo 1.

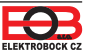

## E P5. Rychlost regulace

(1 až 3, z výroby 2)

#### Hodnoty určují rychlost dosažení požadované teploty: i

- 1 pomalejší regulace, nedochází k překmitům
- 2 optimální regulace, střední rychlost (přednastaveno)
- 3 rychlejší dosažení požadované teploty s možností překmitu požad. teploty

# F P6. Funkce "OTEVŘENÉ OKNO"

(0.2°C až 5°C/OPEn/---, z výroby neaktivní ----)

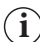

### FUNKCE OTEVŘENÉ OKNO:

Pokud náhle poklesne teplota v místnosti (např. vlivem otevření okna) o nastavenou teplotu během 2 minut, hlavice uzavře ventil a tím šetří energii. Na displeji se střídavě zobrazuje symbol ----, údaj o požadované teplotě, aktuální čas a pozice ventilu v procentech. K ukončení režimu dojde při nárůstu teploty nebo za 30 minut.

K dalšímu režimu "otevřené okno" může dojít nejdříve po 10ti minutách a opětovnému poklesu o nastavenou teplotu.

## G P8. Adresa hlavice

(z výroby 0)

Adresa se nastaví automaticky po aktivaci hlavice do systému PocketHome® (viz str.10). Na místě pomlček je vždy číslo1 až 63, které udává adresu prvku v centrální jednotce.

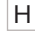

i

i

# H P11. Korekce měřené teploty

(-5°C až +5°C, z výroby 0)

Tato konstanta slouží k manuálnímu srovnání odchylek mezi skutečnou a naměřenou teplotou (to může být například způsobeno nevhodným umístěním hlavice).

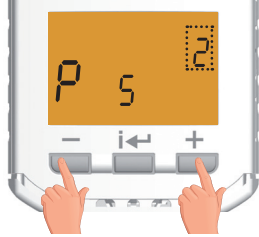

Tlačítky + / - nastavte příslušnou hodnotu a potvrďte tlačítkem i 🕂

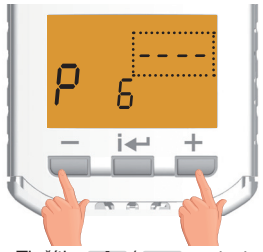

Tlačítky + / - nastavte příslušnou hodnotu a potvrďte tlačítkem i 🗲

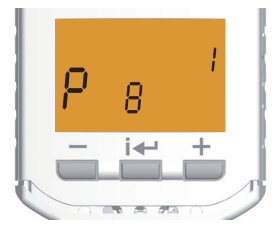

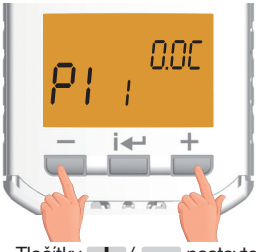

Tlačítky + / - nastavte příslušnou hodnotu a potvrďte tlačítkem i 🛀

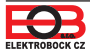

# P12. Verze Firmwaru/Obnovení továrního nastavení

Pod konstantou se zobrazí informace o verzi firmwaru.

Pokud stisknete dlouze tlačítko – (na více než 3s), objeví se na displeji nápis **RESET** a hlavice se vrátí do továrního nastavení.

Používejte jen v nutných případech, všechny uložené změny budou smazány a dochází i k nové adaptaci hlavice!

Aktualizace firmwaru je možné provést pouze v servisním oddělení firmy ELEKTROBOCK CZ s.r.o.

# Zámek kláves

Í

i

Slouží k zablokování klávesnice, ochrana proti nežádoucí manipulaci.

Stisknutí tl. i ← + tl. – . Zrušení funkce zámku proveďte současným stisknutím tl. i ← a tl. + .

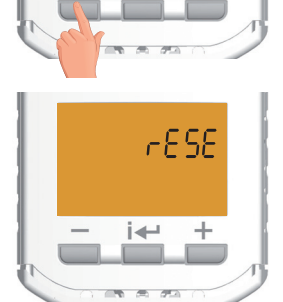

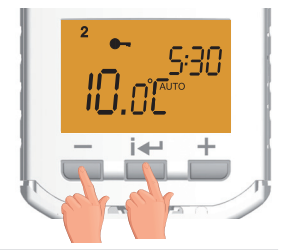

## Ochrana proti vodnímu kameni

Tipy

j Jednou za 14 dní ve středu ve 12 hodin proběhne automatická adaptace, aby se zabránilo zablokování ventilu vodním kamenem. Během této funkce svítí na displeji nápis Ad:AP. Tato ochrana probíhá i při zvoleném letním režimu.

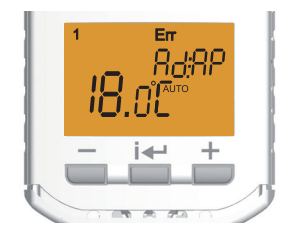

## Protizámrazová ochrana

Pokud teplota v místnosti je menší jak 3°C, hlavice otevře ventil. Jakmile teplota stoupne, vrací se postupně do nastaveného režimu.

## Hromadné předání dat v systému PocketHome®

- i
- Při zobrazení nápisu d:Hr dochází k hromadnému testu všech hlavic, pokud:
- centrální jednotka posílá 2 x do hodiny info o stavu kotle
  při změně času na centrální jednotce

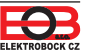

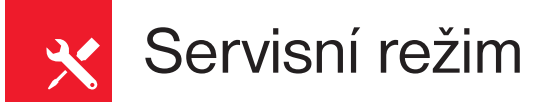

Tuto funkci použijte pouze v bezdrátovém režimu, kdy hlavice je aktivovaná do systému PocketHome<sup>®</sup>. Slouží pro ruční korekci pozice, kdy hlavice žádá o zapnutí topení.

V centrální jednotce je tato hodnota uvedena v parametru procentuální otevření hlavice a je pro všechny hlavice stejná.

Ale pokud některá hlavice propouští v jiné procentuální hodnotě, lze provést na konkrétní hlavici tuto korekci:

- stiskněte tl. i a tl. + vyberte funkci SEr, potvrďte tl. i ;
- stiskněte tl. nebo + a nastavte pozici, kdy hlavice začíná propouštět, poté potvrďte tl. i < , na LCD se objeví nastavený údaj a písmeno P.

Nastavená hodnota z CJ se na displeji hlavice indikuje plamínkem.

Zrušit ruční korekci je možné nastavením pozice v tomto servisním režimu na 0% nebo nad 90% a stisknutím tl. i -

<u>Pozn.:</u> Pokud tato korekce pozice není nastavena, platí jako požadavek na topeni pozice zadaná v centrální jednotce!

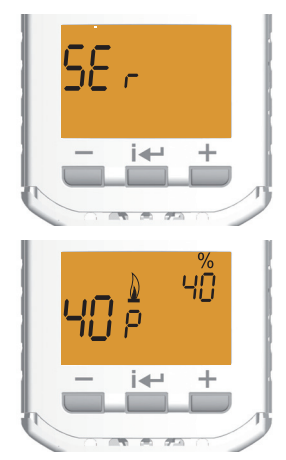

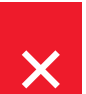

# Chybová hlášení

#### Err - svítí při první adaptaci na ventil nebo při výskytu chyb Err0 až Err3 Nejedná se o chybu, hlavice hledá správné dorazy nebo je převodová část oddělená od tělesa hlavice. Pokud svítí trvale a navíc se objevuje některá z chyb Err0 až Err3 postupujte dle níže uvedených řešení.

#### Err0 - chyba teplotního čidla.

Doporučujeme vyjmout baterie na cca 2 minuty a znovu vložit. Jestliže se chyba znovu objeví na LCD, kontaktujte výrobce.

#### Err1 - nenalezen doraz.

Hlavice zřejmě není správně nasazena na ventilu, proveď te montáž hlavice na ventil.

#### Err2 - chyba při adaptaci.

Oddělte těleso hlavice od převodové části a znovu hlavici nasaďte, následně proběhne adaptace. Při opětovném zobrazení chyby, nastavte **P4** na vyšší hodnotu (síla utažení ventilu, viz str.16).

#### Err3 - chyba mechanismu hlavice nebo zatuhlý ventil.

Oddělte hlavici od radiátoru a ručně procvičte ventil několikanásobným stiskem pístu. Poté proveďte opětovnou montáž hlavice na radiátor, následně proběhne adaptace. Při opětovném zobrazení chyby, nastavte **P4** na vyšší hodnotu (síla utažení ventilu, viz str.16).

#### Err4 - chyba vysílání

Na centrální jednotce vyberte menu INFO, zvolte příslušnou hlavici a stiskněte tl. TEST. Pokud nedojde k vzájemnému spojení, proveďte reset na bezdrátové hlavici a to vytažením baterií na dobu delší jak dvě minuty. Zkuste opět TEST spojení. V případě neodstranění závady, hlavici znovu spárujte s centrální jednotkou. Při nadále pokračující závadě, zašlete hlavici na opravu.

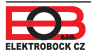

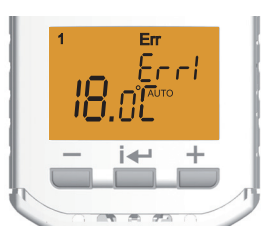

# PH-HD23 Bezdrátová digitální hlavice - S PODSVÍCENÝM DISPLEJEM -

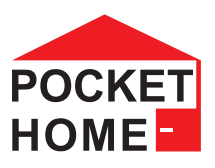

| Technické parametry          |                                           |  |  |
|------------------------------|-------------------------------------------|--|--|
| Nonéioní                     | 2 x 1.5 V alkal. baterie typ AA           |  |  |
| Napajeni                     | (jsou součástí balení!)                   |  |  |
| Typ komunikace               | obousměrná                                |  |  |
| Frekvence                    | 433,92 MHz                                |  |  |
| Dosah                        | 300 m (na volné ploše), 35 m (v zástavbě) |  |  |
| Počet teplotních změn        | na každý den 6 změn                       |  |  |
| Minimální program.čas        | 10 minut                                  |  |  |
| Rozsah nastavitelných teplot | +3°C až 40°C                              |  |  |
| Nastavení teplot             | po 0.5°C                                  |  |  |
| Minimální indikační skok     | 0.1°C                                     |  |  |
| Přesnost měření              | ± 0,5°C                                   |  |  |
| Životnost baterií            | 1 až 3 roky podle typu použité baterie    |  |  |
| Stupeň krytí                 | IP30                                      |  |  |
| Pracovní teplota             | 0°C až +40°C                              |  |  |

| itelných vent                                                                                                    | ilů                                                                                                    |  |
|----------------------------------------------------------------------------------------------------|----------------------------------------------------------------------------------------------------|--|
|                                                                                                    |                                                                                                    |  |
| PH-HD23 s redukcí                                                                                                   |                                                                                                    |  |
| HERZ<br>DANFOSS<br>UNIVA<br>(shodné s HERZ)<br>COTERM<br>MYJAVA                                                     | (závit M28x1,5)<br>(závit M28x1,5)<br>(závit M28x1,5)<br>(závit M28x1,5)<br>(závit M28x1,5)                                                                |  |
| DANFOSS RTD (závít M30x1,5)<br>Pro nové typy ventilů značky<br>OVENTROP<br>a ENBRA (M30x1,5) není třeba<br>redukce. |                                                                                                    |  |
|                                                                                                    | PH-HD23<br>HERZ<br>DANFOSS<br>UNIVA<br>(shodné s HERZ)<br>COTERM<br>MYJAVA<br>DANFOSS RTD<br>Pro nové typy vent<br>OVENTROP<br>a ENBRA (M30x1,<br>redukce. |  |

### PROHLÁŠENÍ O SHODĚ

Tímto ELEKTROBOCK CZ s.r.o. prohlašuje, že typ rádiového zařízení PH-HD23 je v souladu se směrnicí 2014/53/EU. Úplné znění EU prohlášení o shodě je k dispozici na této internetové adrese: www.elbock.cz

V případě záručního a pozáručního servisu, zašlete výrobek na adresu výrobce.

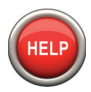

Specialista na systém PocketHome® +420 607 087 605

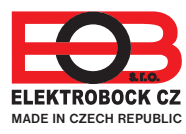

ELEKTROBOCK CZ s.r.o. Blanenská 1763 Kuřim 664 34 Tel./fax: +420 541 230 216 Technická podpora (do 14h) Mobil: +420 724 001 633 +420 725 027 685 www.elbock.cz

CE

#### Uvedené redukce je možné objednat na www.elbock.cz

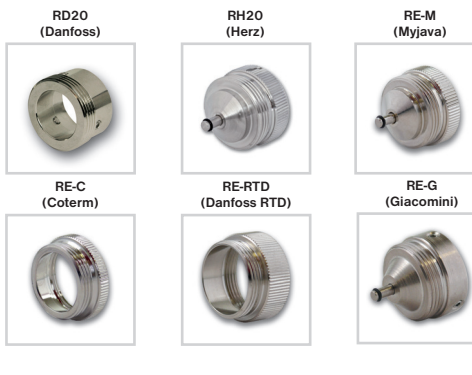

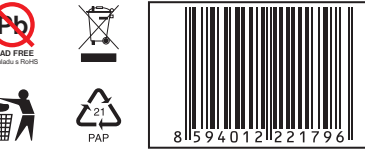

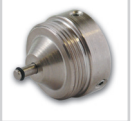